## مراحل خرید شارژ پیشگامان

۱. ابتدا از طریق لینک https://ecare.pishgaman.net وارد صفحه ورود پنل میشویم.

| ی <u>تنگونی</u>                                                                                                    |  |
|----------------------------------------------------------------------------------------------------|--|
| نام کاربری<br>ومز عبور                                                                                                    |  |
| ی معمد میکرد میکرد.<br>میکن<br>اللست و معرد خود را ارامیش از وه ایرا                                                                                                    |  |
| من الملكون والله المراجع من المراجع المراجع (1994) ومع والمراجع المراجع المراجع المراجع (1994).<br>من الملكون والمراجع المراجع (1994) ومن المراجع (1994) ومع والمراجع (1994) ومن المراجع (1994). |  |

نام کاربری و رمز عبور دوتا عدد ۸رقمی میباشد که توسط پیشگامان در غالب پیامک خدمت شما ارسال میگردد، همچنین میتوانید با زدن روی لینک <u>کلمه عبور خود را فراموش کردم!</u> میتوانید نسبت به درخواست رمز عبور جدید اقدام فرمایید.همچنین میتوانید با شمارهگیری ۱۵۷۷ داخلی ۲ و سپس <u>۳</u> جهت ارتباط با پشتیبانی خطوط اینترنتی، نسبت به تغییر رمزهای خط و پنل اقدام کنید. باید در نظر داشته باشید که رمزها فقط برای شما پیامک میشود و تلفنچی هیچگونه دسترسی به پنل شما ندارد.

۲. بعد از اینکه نامکاربری و رمزعبور را وارد کردید وارد پنلی به شکل مشابه زیر میشوید. در شکل زیر میبینید که پیغامی مبنی بر اینکه مدارک هویتی شما قبلا احراز شده است را میبینید، همچنین ممکن است دقیقا پیامی برخلاف چیزی که دیدید مشاهده کنید.

| ± ~ | سامانه مدیریت ارتباط با مشتریان | <u>يىتىگەمە</u> ي                                                                        |
|-----|---------------------------------|------------------------------------------------------------------------------------------|
|     |                                 | 🛛 مدارک هویتی شما قبلا احراز شده است .                                                   |
|     |                                 | شماره تلغن:<br>نام کاربری:<br>گروه سرویمی: NON پیشکامان<br>سرر ارتباطی: ایندرت<br>آدرمی: |
|     |                                 |                                                                                          |

## المعالي المحالي المحالي محالي محالي ~ 8 اعتبار مجازی: • ریال 00 000 داشبورد داشبورد 🔁 خرید بسته 🔗 مدارک هویتی قبلا احراز شده است. ڑے پیش فاکتور ڑے فاکتور ● اطلاعات آخرین بسته فعال 🛽 جزئیات سرویس 🔁 خرید اعتبار مجازی نام بسته: بسته اعتباری مکالمه - ۵هزار تومانی نام کاربری: شماره تلفن سرویس: 🔿 اعمال کارت هدیه اعتبار باقی ماندہ: ۹۹**,۳۷۵ ریال** تعداد کانال های فعال: ۱ 😑 امکانات ویژہ NGN 😑 سوابق مالی زمان باقی مانده: **۱۶۶ روز, ۱ ساعت, ۳۴ دقیقه** تماس بين الملل: **غير فعال** 😑 ریز مکالمات انتقال تماس: **غیر فعال** 🖹 گزارش پرداخت دارای تاپیدیه شاهکار قرارداد شما در تاریخ ۱۴۰۴/۰۶/۲۱ امضا شده. مشاهده قرارداد ↓↑ ارتباط با ما - ٥ تغيير سرويس ٥-⊖ خروج

۳. روی سرویس خود کلیک کنید و وارد صفحهای به شکل زیر شوید.

۴. روی خرید بسته کلیک کنید و سپس یک بسته نسبت به نیاز شما انتخاب و اقدام به خرید کنید.

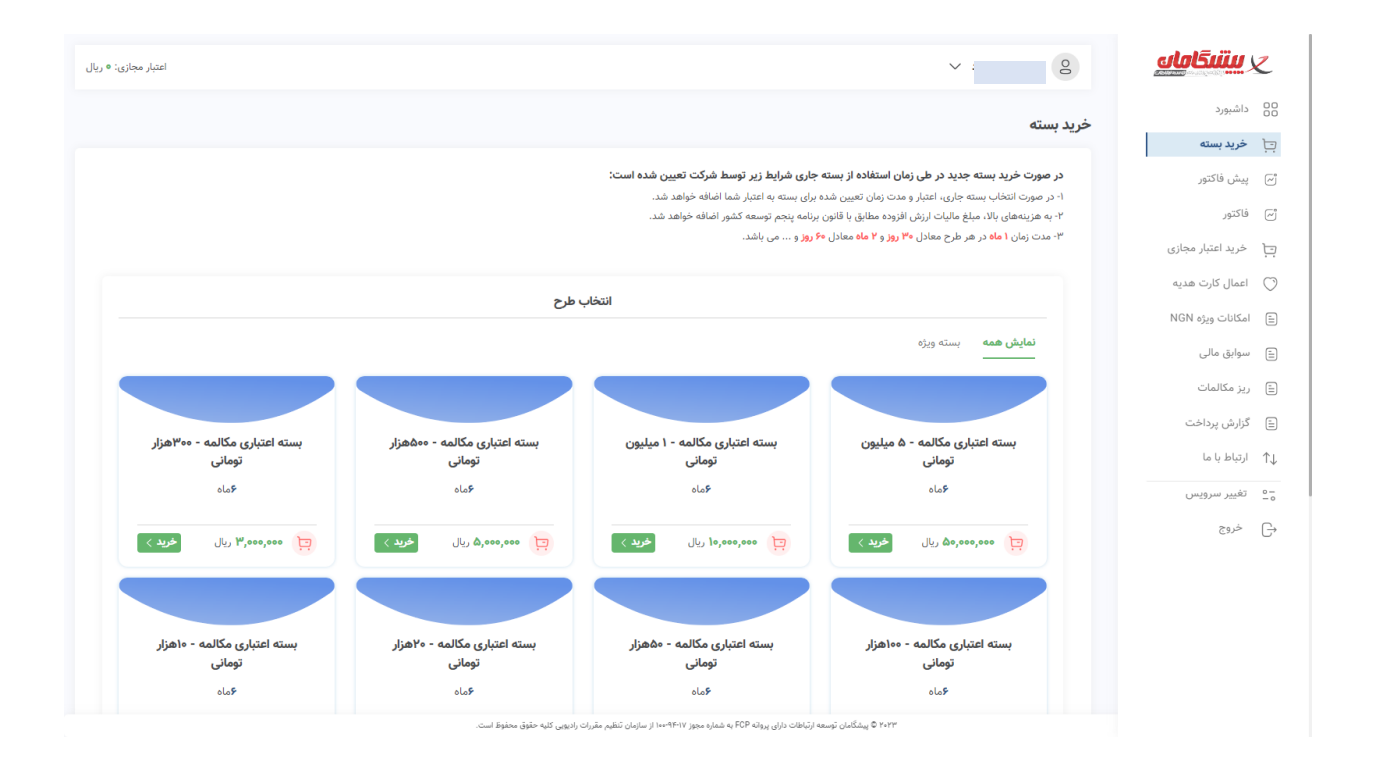

۲۰۲۳ © پیشگامان توسعه ارتباطات دارای پروانه FCP به شماره مجوز ۲۰۱۷–۱۰۰۰ از سازمان تنظیم مقررات رادیویی کلیه حقوق محفوظ است.

Waiting for backenster.com..

۵. لطفا دقت داشته باشید که گزینه Call Waiting فعال و دوگزینه دیگر غیرفعال باشند.

| امکانات ویژه NGN                                                                                                    | <u>يىتىگاھات</u>  | Z                    |
|----------------------------------------------------------------------------------------------------|-------------------|----------------------|
|                                                                                                    | داشبورد           | 00                   |
| (Divert) التقال تماس (Divert)                                                                                                    | خريد بسته         | Ē                    |
| O ésil,                                                                                                    | پيش فاكتور        | ~                    |
| المحالية المحالية محالية محالية محالية محالية محالية محالية مح | فاكتور            | ~                    |
| قبت ا                                                                                                    | خريد اعتبار مجازى | Ŀ                    |
| _                                                                                                    | اعمال كارت هديه   | $\bigcirc$           |
| (Pure Ninest) 1.4 11441                                                                                                    | امکانات ویژه NGN  | =                    |
| لا امان النفال هایی در طورت استان خط (busy offert)<br>امان النفال هایی در طورت استان خط (busy offert)                                                                                                    | سوابق مالى        | =                    |
| ا فغال<br>● غيدةما ا                                                                                                    | ریز مکالمات       | E                    |
|                                                                                                    | گزارش پرداخت      | =                    |
|                                                                                                    | ارتباط با ما      | $\uparrow\downarrow$ |
|                                                                                                    | تغيير سرويس       | 0-<br>-0             |
| دا امکان Call Waiting                                                                                                    | خروج              | G                    |
| € فعال<br>⊃ غیرفعال                                                                                                    |                   |                      |
| ثبت<br>ا                                                                                                    |                   |                      |
|                                                                                                    |                   |                      |